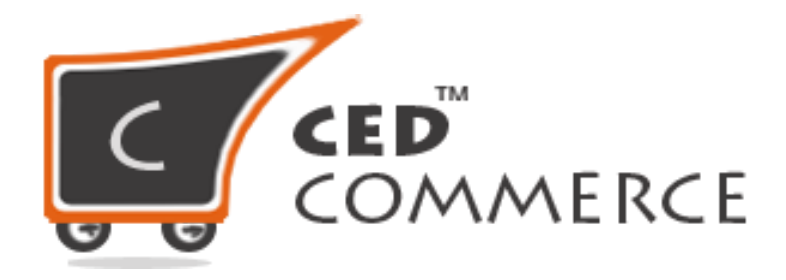

©CedCommerce. All rights reserved.

SHOPIFY@CEDCOMMERCE.COM

# Order Management via Walmart Integration App

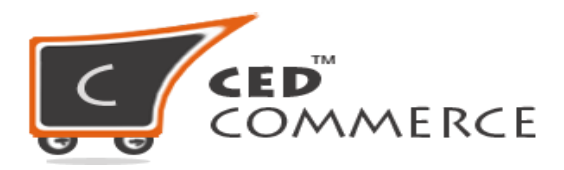

Any new order created on Walmart.com are instantly fetched by the Walmart Integration app. The same order is created on the Shopify store so that merchants can view the details and fulfill them easily in their native order processing system.

**NOTE:** Only the **CREATED** state orders are imported into the Walmart Marketplace Integration app.

#### <u>Sales Order</u>

Under the Sales Order section, all the Orders will be listed and if you want to manually manage the order follow the below steps:

- Go to **Order**
- Then Sales Order

| (1)<br>(1)<br>(1)<br>(1)<br>(1)<br>(1)<br>(1)<br>(1)<br>(1)<br>(1) | Home<br>Product<br>Order    | Walmart<br>Update Order Status   | Order D             | etails                    |                           | Fetch Orders  | Sync Orders S       | ync Shipment |
|--------------------------------------------------------------------|-----------------------------|----------------------------------|---------------------|---------------------------|---------------------------|---------------|---------------------|--------------|
|                                                                    | Sales Order<br>Failed Order | () Allow the sel<br>Read In Deta | ler to view the lis | t of Orders received fron | n Walmart and view the O  | rder details. |                     | ×            |
| ×                                                                  | Import Export               |                                  |                     |                           |                           |               |                     |              |
| 口))                                                                | Promotion                   |                                  |                     |                           |                           |               |                     |              |
| 3                                                                  | Help                        | Filter 👻 🔍                       | Search Purchase     |                           | ID, SKU, Shopify Order Na | me            |                     | Search       |
| ∝°                                                                 | Referrals                   |                                  |                     |                           |                           |               |                     |              |
| 钧                                                                  | Setting                     | Showing <b>1-25</b> of           | 8,552 items.        |                           |                           | 25            | ; + per page « 1    | of 343 »     |
| \$                                                                 | Pricing Plan                |                                  |                     |                           |                           |               |                     |              |
|                                                                    | Other Apps                  | PURCHASE<br>ORDER ID             | ORDER NAME          | SHOPIFY ORDER ID          | SKUS                      | STATUS        | CREATED AT          | ACTION       |
|                                                                    |                             | 378085                           | #5556               | 1                         | 8839                      | acknowledged  | 2019-05-27 07:01:46 | ⊚ ×          |
|                                                                    |                             | 379517                           | #SJJ5               | 98255                     | 786560                    | acknowledged  | 2019-05-27 07:01:36 | ⊚ ×          |
|                                                                    |                             | 37951736                         | #9954               | 1620.0000051              | 632723307372              | acknowledged  | 2019-05-27 07:01:23 | ΘX           |

- Click on "**Fetch Order**" button to get the order from the Walmart to the app.
- This will fetch the order in the app, you will be able to see the Purchase Order ID, Ordered SKU, status of the Order and the created date.
- Now click the "**Sync Order**" button to sync/send the order to the your Shopify store.
- This will create the order at your Shopify store and the app will show you the Shopify Order ID and Order Name.
- Ship the order from the Shopify store and click on to "Sync Shipment" button.

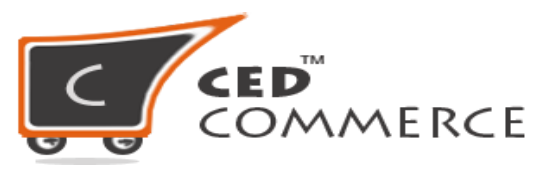

• This will send the shipping details to Walmart.

#### **Cancel Order**

If you want to Cancel the Order you just need to click on the "X" button on the right most side of the grid under the "**Action**" column.

|        | Home<br>Product                                       | Walmart Orde                                | er Details                     |                               | Fetch Orders | Sync Orders Sync Shipment          |
|--------|-------------------------------------------------------|---------------------------------------------|--------------------------------|-------------------------------|--------------|------------------------------------|
|        | Order<br>Sales Order<br>Failed Order<br>Import Export | Allow the seller to view     Read In Detail | the list of Orders received fr | om Walmart and view the Ord   | der details. | ×                                  |
| ⊲»)    | Promotion                                             |                                             |                                |                               |              |                                    |
| ?      | Help                                                  | Filter 👻 🔍 Search Pu                        |                                | er ID. SKU. Shopify Order Nan |              | Search                             |
| ~      | Referrals                                             |                                             |                                |                               |              |                                    |
| 송<br>5 | Setting<br>Pricing Plan                               | Showing <b>1-25</b> of <b>3,391</b> iter    | ns.                            |                               | 25           | per page 《 1 of 136 》 Cancel Order |
|        | Other Apps                                            | PURCHASE ORDER<br>ORDER ID                  | NAME SHOPIFY ORDER ID          | SKUS                          | STATUS       | CREATED AT                         |
|        |                                                       | 17 8 #                                      | -                              | ced-1 4125                    | acknowledged | 2019-05-27 19:10:24                |
|        |                                                       | 3795: 3                                     | _1 86 5877                     | 1.9                           | acknowledged | 2019-05-27 19:10:10 💿 🗙            |
|        |                                                       | 4/914958540/1 #44                           | 10 865002709071                | ced-1402752041005             | acknowledged | 2019-05-27 17·40·29                |

### **Refund Order**

To generate refund of a completed order you just need to click on the button under the Action column, see below image.

| Home                         | () Allow the seller               | to view the list             | of Orders received fro  | m Walmart and view the Orde | er details. |                     | ×      |  |  |
|------------------------------|-----------------------------------|------------------------------|-------------------------|-----------------------------|-------------|---------------------|--------|--|--|
| Product                      | Read In Detail                    |                              |                         |                             |             |                     |        |  |  |
| Order                        |                                   |                              |                         |                             |             |                     |        |  |  |
| Sales Order<br>Failed Order  | Filter - Q Sea                    | rch Purchase (               | Order ID, Shopify Order | ID, SKU, Shopify Order Name |             |                     | Search |  |  |
| ∠ <sup>≉</sup> Import Export | STATUS: Completed                 | ×                            |                         |                             |             |                     |        |  |  |
| (コッ) Promotion               | Clear All                         |                              |                         |                             |             |                     |        |  |  |
| ? Help                       |                                   |                              |                         |                             |             |                     |        |  |  |
| 😪 Referrals                  | Showing <b>1-25</b> of <b>3,0</b> | Showing 1-25 of 3,043 items. |                         |                             |             |                     |        |  |  |
| Pricing Plan                 | PURCHASE<br>ORDER ID              | ORDER NAME                   | SHOPIFY ORDER ID        | SKUS                        | STATUS      | CREATED AT          | ACTION |  |  |
| _ Other Apps                 | 3 )6                              | #4541                        | 37                      | EG-N: ink                   | completed   | 2019-05-20 10:30:11 | 0      |  |  |
|                              | 3794 909                          | #4                           | ذ81                     | cec 052205                  | completed   | 2019-04-15 21:40:50 | ⊙ +\$) |  |  |
|                              | 1794762020709                     | #4004                        | 811 )5                  | ced-17                      | completed   | 2019-04-15 21:10:24 | © 49   |  |  |

#### This will lead you to the refund form

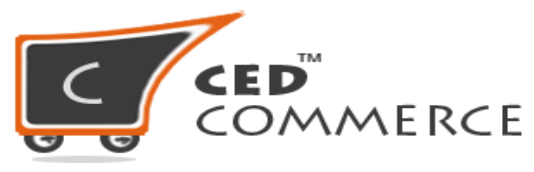

|                            | Read In     | Detail           |                    |               |        |                                            |              |  |
|----------------------------|-------------|------------------|--------------------|---------------|--------|--------------------------------------------|--------------|--|
| Product                    |             | Refund Order X   |                    |               |        |                                            |              |  |
| J Order                    |             |                  |                    |               |        |                                            |              |  |
| Failed Order               | Filter 👻    | ltem Sku         | Line Number Status |               |        |                                            | Search       |  |
| Import Export              | STATUS: C   | EG 1pink         | 2 Shipped          | d 🗌 ItemPrice |        |                                            |              |  |
| ) Promotion                | Clear A     | Refund Comments  |                    |               |        |                                            |              |  |
| Help                       |             | Refutid Comments | Write Comment Here |               |        |                                            |              |  |
| Referrals                  |             |                  |                    |               | -      |                                            |              |  |
| Setting                    | Showing 1-: | Refund Reason    | BillingError       | \$            |        | 25 ÷ perpage « 1                           | of 122 »     |  |
|                            | PURCHA      |                  |                    |               | s      | CREATED AT                                 | ACTION       |  |
| Pricing Plan               | ORDER       |                  |                    | Close Refund  |        |                                            |              |  |
| Pricing Plan<br>Other Apps | ONDER       |                  |                    |               |        |                                            | 00           |  |
| Pricing Plan<br>Other Apps | 37951019    |                  |                    | Close         | ted    | 2019-05-20 10:30:11                        | () (S)       |  |
| Pricing Plan<br>Other Apps | 37951019    |                  | 85 ced-:           | 205 com       | pleted | 2019-05-20 10:30:11<br>2019-04-15 21:40:50 | © +5<br>© +5 |  |

Fill in the correct details and click on "**Refund**" button to complete the refund.

#### Failed Orders

If you don't see your Orders under Sales Order section then you must check the "**Failed Order**" section. The order gets into the failed Order for the following reasons:

- When the Ordered SKU doesn't exist on the Shopify store or on the Integration app.
- When the Ordered SKU doesn't have inventory on the Shopify store.

#### How to get the Orders from Failed Order to the Sales Order section?

Follow the below suggestions to get the Orders to the Sales Order section:

- Order Rejected-Requested Order quantity is not available for product sku: xyz
  - Go to your Shopify store and update the quantity for the Ordered SKU and after sometimes the Order will be synced to the Shopify store automatically.
  - OR you can simply cancel the Order from the Failed Order section by clicking the "X" button under the **Action** column.
- Order Rejected-Product sku: xyz not available in shopify
  - You need to create the Ordered SKU at your Shopify store and put the inventory, sync the SKU with the app and after that the Order will be synced to your Shopify store
  - OR you can simply cancel the Order from the Failed Order section by clicking the "X" button under the **Action** column.

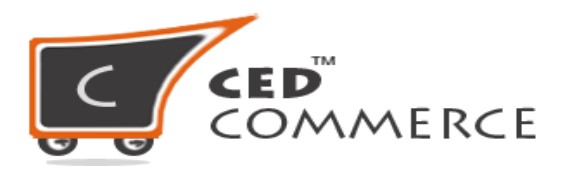

## Hope you find the content helpful.

Thanks